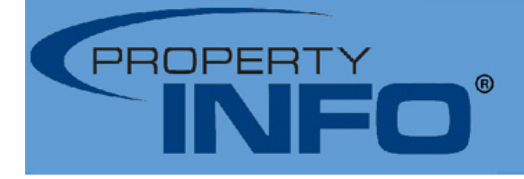

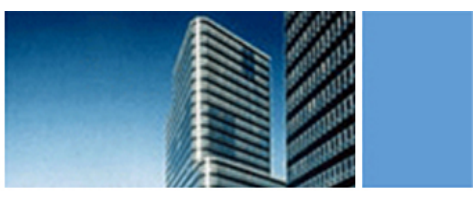

## **StewartOrders Training Guide**

**AFW Integration** 

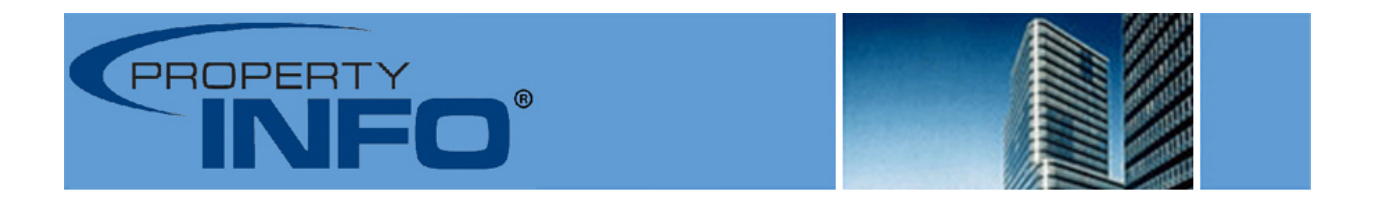

Thank you for choosing PropertyInfo National Services Corporation, a Stewart Company, and StewartOrders. This guide is intended to give you an overview of the product, and the integration features with AIM for Windows. If you have any questions please feel free to call us at 410-335-2744.

# **SECTION 1:** Placing an Order with the StewartOrders Button in AIM for Windows

Login in to your AFW database and highlight the file you would like to place a title search request for in the file cabinet. Then click on the StewartOrders button in your toolbar.

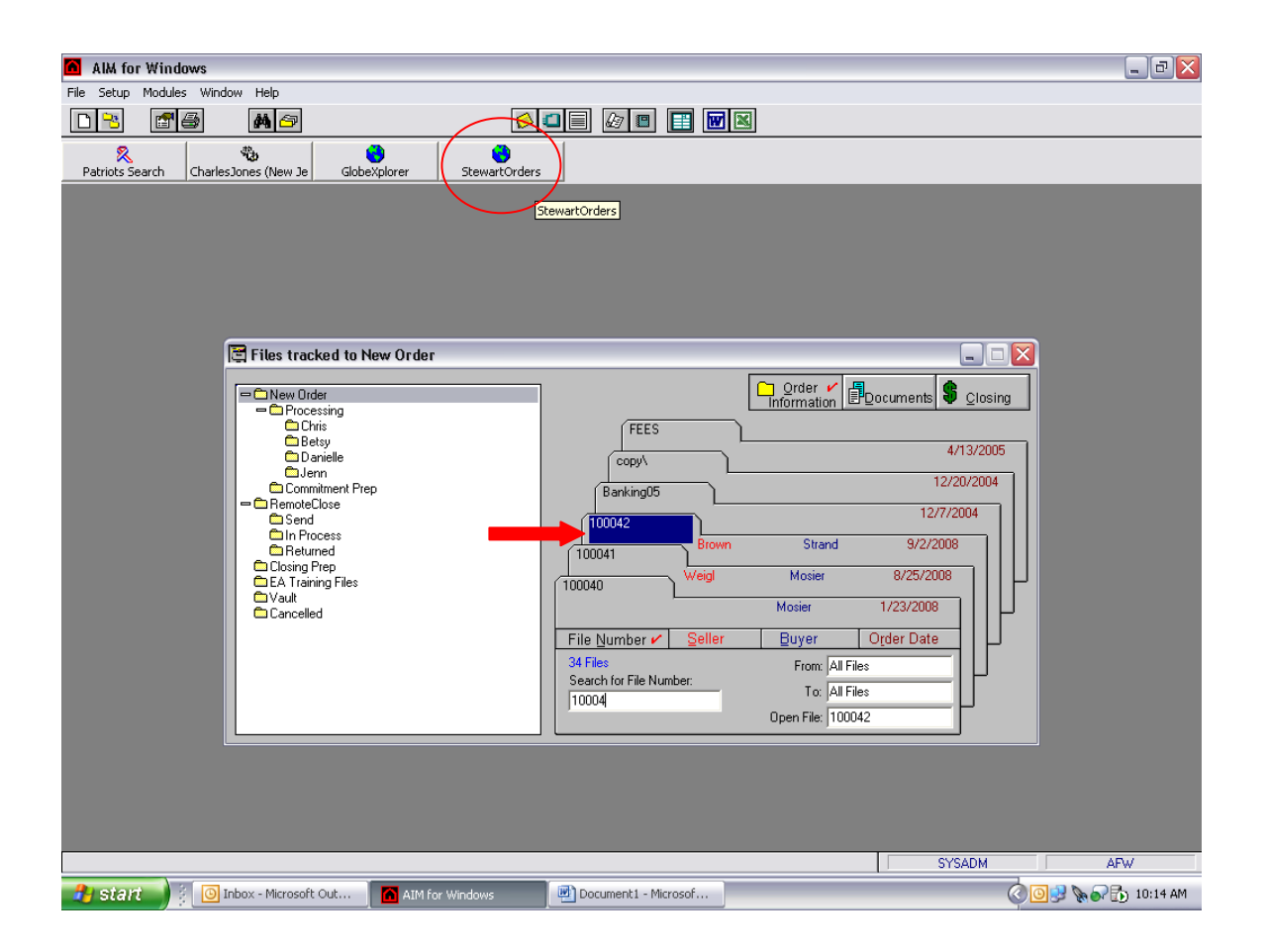

Your StewartOrders file will launch asking you to confirm the file number and your StewartOrders login information. Your StewartOrders User Name is always your full email address; this is different than your AFW login credentials. Click Next.

| AlM for Windows                                      |                                                                                    |                      |
|------------------------------------------------------|------------------------------------------------------------------------------------|----------------------|
| File Setup Modules Window Help                       |                                                                                    |                      |
|                                                      |                                                                                    |                      |
| Patriots Search CharlesJone                          |                                                                                    |                      |
| Stewart Orders Client                                |                                                                                    |                      |
| Ente                                                 | elcome to Stewart Orders Client<br>er your file number and click [Next] to proceed |                      |
| Fi                                                   | ile Number: 100042                                                                 |                      |
|                                                      |                                                                                    |                      |
|                                                      | Login Credentials:                                                                 |                      |
|                                                      | User Name: demo_agent                                                              |                      |
|                                                      | Password:                                                                          |                      |
|                                                      |                                                                                    |                      |
|                                                      |                                                                                    |                      |
|                                                      |                                                                                    | Γ                    |
|                                                      |                                                                                    |                      |
|                                                      |                                                                                    |                      |
|                                                      |                                                                                    |                      |
|                                                      | Bac Next> Cancel                                                                   |                      |
|                                                      |                                                                                    |                      |
|                                                      |                                                                                    |                      |
|                                                      |                                                                                    |                      |
|                                                      |                                                                                    | SYSADM AFW           |
| 🔧 start 🔰 🕴 💽 Inbox - Microsoft Out 🛛 📶 AIM for Wind | dows 📃 🖳 Document1 - Microsof 🔃 👯 Stewart Orders Client                            | 🚫 💽 🔊 🗞 🖓 🔂 10:14 AM |

You will then get a screen that allows you to confirm your property address. If there are changes to be made please cancel out of this screen and make any necessary changes in the Order Entry Module of AFW. You may also add any Legal Description details you have if you would like at this point. Then click Next.

| Document1 - Microsoft Word                                                                                  | _ P X                        |
|----------------------------------------------------------------------------------------------------|------------------------------|
| : Eile Edit View Insert Format Tools Table Window Help                                                      | Type a question for help 🔹 🗙 |
| 🗄 🗋 🚰 🛃 💪 🖂 🖾 🕼 🖏 🛝 🛝 🗈 🤮 🟈 🔊 • 🖤 🚽 🧶 😺 📰 🔯 🎫 🛷 🕄 100% 💽 🎯 🗐 🛱 Read <sub>S</sub>                            |                              |
| 44. Normal • Times New Roman • 12 • B I U 声音電量語・1 注注語律律  田・堂・ム・                                             |                              |
| abl 🗹 💆 💀 Stewart Orders Client 📃 🗆 🔀                                                                       |                              |
| Property Information                                                                                        |                              |
| Control of the property                                                                                     | · · · · 7 ·                  |
|                                                                                                    |                              |
| - Street # 434 Direction Prefix                                                                             |                              |
| Street Name: Foreland                                                                                       |                              |
| T Street Type: Direction Suffix:                                                                            |                              |
| Unit Type: Unit #:                                                                                          |                              |
| City: Abingdon                                                                                              |                              |
| State: Mayland V Zip: 21009 Set County                                                                      |                              |
| County: Harford Verify Address                                                                              |                              |
| - Legal Description                                                                                         |                              |
| - Property Type: Single Family Square:                                                                      |                              |
| Liber.                                                                                                    | =                            |
| Folio:                                                                                                    |                              |
| Section:     Acreage:                                                                                       |                              |
| Subdivision:                                                                                                |                              |
|                                                                                                    |                              |
| - Cancel Help                                                                                               | ~                            |
|                                                                                                    | ±                            |
| 5<br>10                                                                                                    |                              |
|                                                                                                    |                              |
| : Draw ▼ 🖟   AutoShapes ▼ 🔪 🔪 🖸 🕘 🦓 🖓 🖉 🖉 ▼ 💆 ▼ 🧮 🛱 💭 💭                                                     |                              |
| Page 2 Sec 1 2/2 At 5.6" Ln 3 Col 1 REC TRK EXT OVR                                                         |                              |
| 🛃 Start 🔰 🔅 🔟 Inbox - Microsoft Out 🛛 🕋 AIM for Windows 🛛 🖷 Document 1 - Microsof 📴 Stewart Orders Client 🄇 | 🖂 🧿 😼 🗞 🔊 🔂 10:15 AM         |

The product screen will appear and will allow you to check off the type of search you are ordering. You will see a price next to each product; these prices are based on the state and county where the property is located. Then click Next.

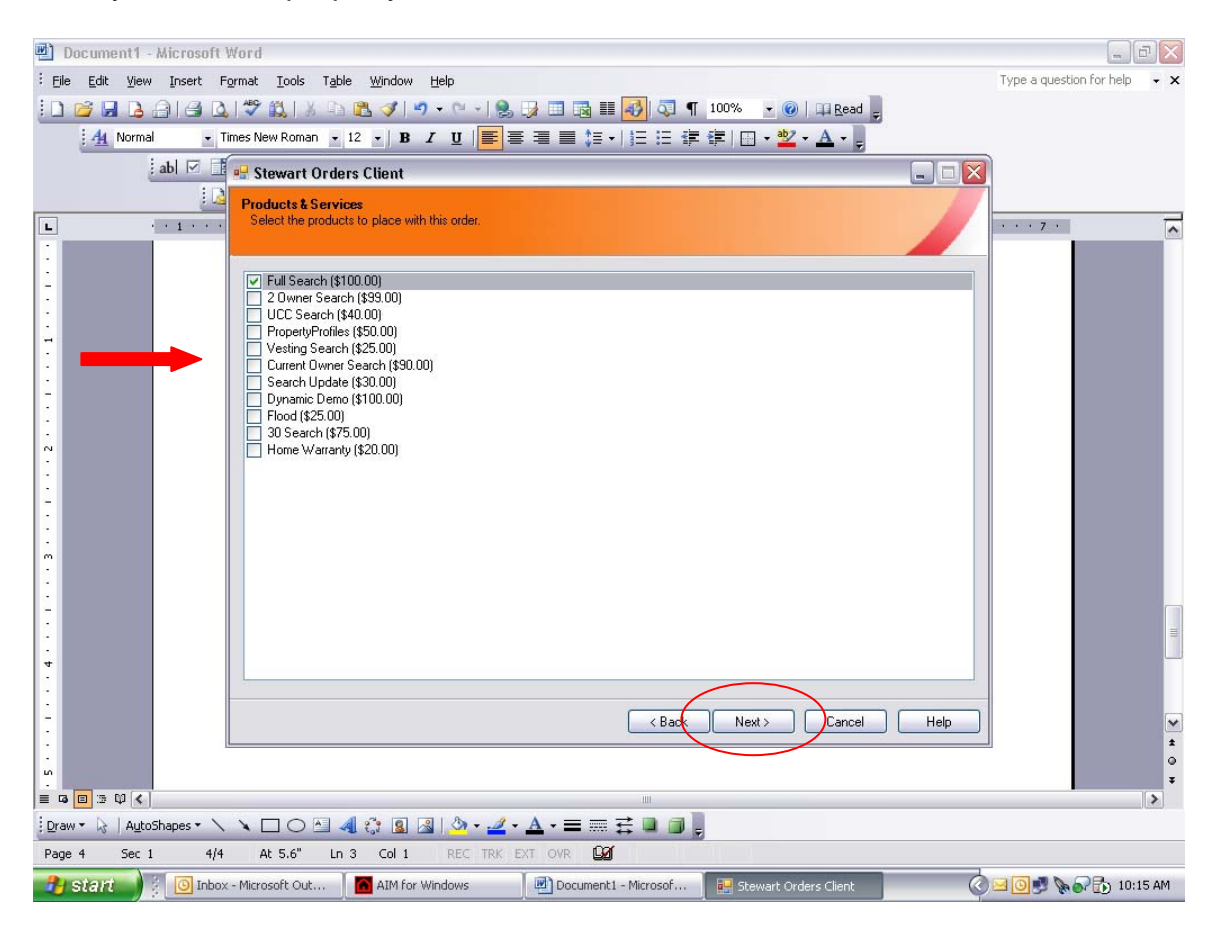

The Additional Instructions screen allows you to add any comments for this file such as Please Rush. (Please call our office at 410-335-2744 x308 or email us at titlesearch@stewart.com if this is an actual RUSH). When you are finished adding instructions click Next.

| 🛃 Document1 - i   | - Microsoft Word                                                                                                    |                       | - B X                                   |
|-------------------|----------------------------------------------------------------------------------------------------|-----------------------|-----------------------------------------|
| Eile Edit ⊻iew    | v Insert Format Iools Table <u>Wi</u> ndow <u>H</u> elp                                                                                                    |                       | Type a question for help $\checkmark$ X |
| : 🗅 💕 🖬 🖪 🗄       | 금   글 🔍 💞 🎎   상 🗈 🛍 🟈 ! 🤊 - 🗠 - ! 😣 🗦 💷 🔯 💷 📢 🗔 🖷                                                                                                    | 100% 👻 🕜   📪 Read 💂   |                                         |
| A Normal          | al 🔹 Times New Roman 🔹 12 🔹 🖪 🖌 💆 📕 🦉 🖉                                                                                                    | 🗐 🗉 • 👱 • 🛕 • 💂       |                                         |
| Ł                 | ab 🗹 📑 🖷 Stewart Orders Client                                                                                                    |                       |                                         |
|                   | Additional Information                                                                                                    |                       |                                         |
| L :               | Please enter some additional information                                                                                                    |                       | • • • 7 •                               |
| :                 |                                                                                                    |                       |                                         |
| 2                 | PLEASE RUSH                                                                                                    |                       |                                         |
| -                 | Instructions                                                                                                    |                       |                                         |
| -                 |                                                                                                    |                       |                                         |
| :                 |                                                                                                    |                       |                                         |
| -                 |                                                                                                    |                       |                                         |
| :                 |                                                                                                    |                       |                                         |
|                   |                                                                                                    |                       |                                         |
|                   |                                                                                                    |                       |                                         |
| 2                 |                                                                                                    |                       |                                         |
| m                 |                                                                                                    |                       |                                         |
| 2                 |                                                                                                    |                       |                                         |
| 2                 |                                                                                                    |                       |                                         |
| 2                 |                                                                                                    |                       |                                         |
| 4                 |                                                                                                    |                       |                                         |
|                   |                                                                                                    | $\frown$              |                                         |
| 2                 | < Back                                                                                                    | Next > Cancel Help    | ×                                       |
| :                 |                                                                                                    |                       | ±                                       |
| ۵                 |                                                                                                    |                       | Ŧ                                       |
|                   |                                                                                                    |                       |                                         |
| Enaw ▼ 13   AutoS |                                                                                                    |                       |                                         |
|                   |                                                                                                    |                       |                                         |
| start             | Attin Line Attin Local Contraction Contraction Contrac | Stewart Orders Client |                                         |

The Seller/Property Owner screen will allow you to view your sellers and add/delete any if necessary. Again, if you need to make changes you would want to go back to your AFW file and make any needed changes there. Any changes made on this screen will not flow back into AFW. After confirming your Sellers names click Next.

| Elle Edit View Insert Format Tools Table Window Help                                                                                                    | p <b>- x</b> |  |  |  |  |  |
|----------------------------------------------------------------------------------------------------|--------------|--|--|--|--|--|
|                                                                                                    |              |  |  |  |  |  |
|                                                                                                    |              |  |  |  |  |  |
| · A Normal · Times New Roman · 12 · B I U   ■ 書 書 ■ 篇 ·   注 注 译 律   田 · 型 · A · ,                                                                                                    |              |  |  |  |  |  |
| abl 🗹 🍱 💀 Stewart Orders Client                                                                                                    |              |  |  |  |  |  |
| Seller/Property Owner(s)                                                                                                    |              |  |  |  |  |  |
| L 1 Enter the property owners. Upu may click the (+/-) labels to expand in order to add more information                                                                                                    | <u>^</u>     |  |  |  |  |  |
|                                                                                                    |              |  |  |  |  |  |
| - +Seller: Robert Brown V I Is Business                                                                                                    |              |  |  |  |  |  |
| 1 s Business                                                                                                    |              |  |  |  |  |  |
| +Seller. Is Business                                                                                                    |              |  |  |  |  |  |
| T +Seller I is Business                                                                                                    |              |  |  |  |  |  |
|                                                                                                    |              |  |  |  |  |  |
|                                                                                                    |              |  |  |  |  |  |
|                                                                                                    |              |  |  |  |  |  |
|                                                                                                    |              |  |  |  |  |  |
|                                                                                                    |              |  |  |  |  |  |
|                                                                                                    |              |  |  |  |  |  |
| m                                                                                                    |              |  |  |  |  |  |
|                                                                                                    |              |  |  |  |  |  |
| - Add Celler Dalate Last                                                                                                    | =            |  |  |  |  |  |
|                                                                                                    |              |  |  |  |  |  |
| Kenter All All All All All All All All All Al                                                                                                    | ~            |  |  |  |  |  |
|                                                                                                    | ±            |  |  |  |  |  |
|                                                                                                    | Ŧ            |  |  |  |  |  |
|                                                                                                    |              |  |  |  |  |  |
| $ \boxed{Praw \leftarrow b}   AutoShapes \leftarrow E \leftarrow C   A = C   A = C   $ |              |  |  |  |  |  |
| Program I O Inbox - Microsoft Out AM Afor Windows Document I - Microsof E Stewart Orders Clerct                                                                                                    | 0:15 AM      |  |  |  |  |  |

The Buyer Screen works exactly as the Seller screen does and has all of the same features. After confirming your Buyers names click Next.

| Document1 -     | Microsoft \          | Nord                                     |                               |                   |                         |                       |                            |      |                          | ЪX       |
|-----------------|----------------------|------------------------------------------|-------------------------------|-------------------|-------------------------|-----------------------|----------------------------|------|--------------------------|----------|
| Eile Edit ⊻iew  | <u>I</u> nsert Fi    | ormat <u>T</u> ools                      | T <u>a</u> ble <u>W</u> indov | , Help            |                         |                       |                            |      | Type a question for help | - x      |
| 0 🗃 🖬 👌         | <u>a a b</u>         | 1 🦈 🛍   X                                | Pa 🔁 🕩                        | <b>27 -</b> (21 + | 😒 🔰 🗖 🗟                 | III 😼 🖏 ୩             | 100% 👻 🕜   🕮 <u>R</u> ead  | Ŧ    |                          |          |
| 4 Norma         | al 💽 Ti              | imes New Roman                           | • 12 • B                      | IU                | E I I I ↓               | ≣ •   <u> </u> Ξ ¦Ξ ∰ | 🎼 🖂 • 👱 • 🗛 • 🖕            |      |                          |          |
|                 | abl 🗹 📑              | 🖳 Stewart O                              | rders Client                  |                   |                         |                       |                            |      | Ì                        |          |
|                 |                      | Buyer/Borro                              | wex(s)                        |                   |                         |                       |                            |      |                          |          |
| L               | · · 1 · · ·          | Enter the bo                             | rower names be                | olw. You may c    | slick, the (+/-) labels | to expand in orde     | er to add more information |      | 7 .                      | <u> </u> |
|                 |                      | an an an an an an an an an an an an an a | 1 <b>.</b>                    | NC NC             |                         |                       |                            |      |                          |          |
| -               |                      | +Buyer:                                  | Sally                         | S                 | trand                   | ×                     | Is Business                |      |                          |          |
|                 |                      | +Buyer:                                  |                               |                   |                         | <b>~</b>              | Is Business                |      |                          |          |
|                 |                      | +Buyer:                                  |                               |                   |                         | ~                     | 🔲 Is Business              |      |                          |          |
| 1               |                      | +Buyer:                                  |                               |                   |                         | ~                     | 🔲 Is Business              |      |                          |          |
| 1               |                      |                                          |                               |                   |                         |                       |                            |      |                          |          |
| ~               |                      |                                          |                               |                   |                         |                       |                            |      |                          |          |
|                 |                      |                                          |                               |                   |                         |                       |                            |      |                          |          |
|                 |                      |                                          |                               |                   |                         |                       |                            |      |                          |          |
| •               |                      |                                          |                               |                   |                         |                       |                            |      |                          |          |
| m i             |                      |                                          |                               |                   |                         |                       |                            |      |                          |          |
|                 |                      |                                          |                               |                   |                         |                       |                            |      |                          |          |
| 5               |                      |                                          |                               |                   |                         | _                     |                            |      |                          |          |
| 4<br>•          |                      | (                                        | Ada                           | Pumor             | Delete Lost             |                       |                            |      |                          |          |
| 2               |                      |                                          | Add                           | Duyer             | Delete Last             | $\sum$                |                            |      | _                        |          |
| -               |                      |                                          |                               |                   |                         | < Back                | Next > Cancel              | Help |                          | ~        |
|                 |                      |                                          |                               |                   |                         |                       |                            |      |                          | *        |
| <u>ه</u>        |                      |                                          |                               |                   |                         |                       |                            |      |                          | Ŧ        |
|                 |                      |                                          | 4 3 5                         |                   | a A — -                 | _ <del>_</del>        |                            |      |                          | >        |
| Draw * 🗟   Auto | Shapes • \           |                                          |                               |                   |                         | ≡ ⊊ <b>⊔</b> ] <br>M  | F                          |      |                          |          |
|                 |                      | - Microsoft Out                          |                               | Windows           |                         | enti - Microsof       | Staunat Ordays Class       |      |                          | 16.0M    |
| Start           | index and the second | - Microsoft Odt.                         | - AIMIN                       | WINDOWS           | Docume                  | sher - Microsol       | Stewart Orders Client      |      |                          | TO MM    |

The order confirmation screen will appear. To send the order click Finish.

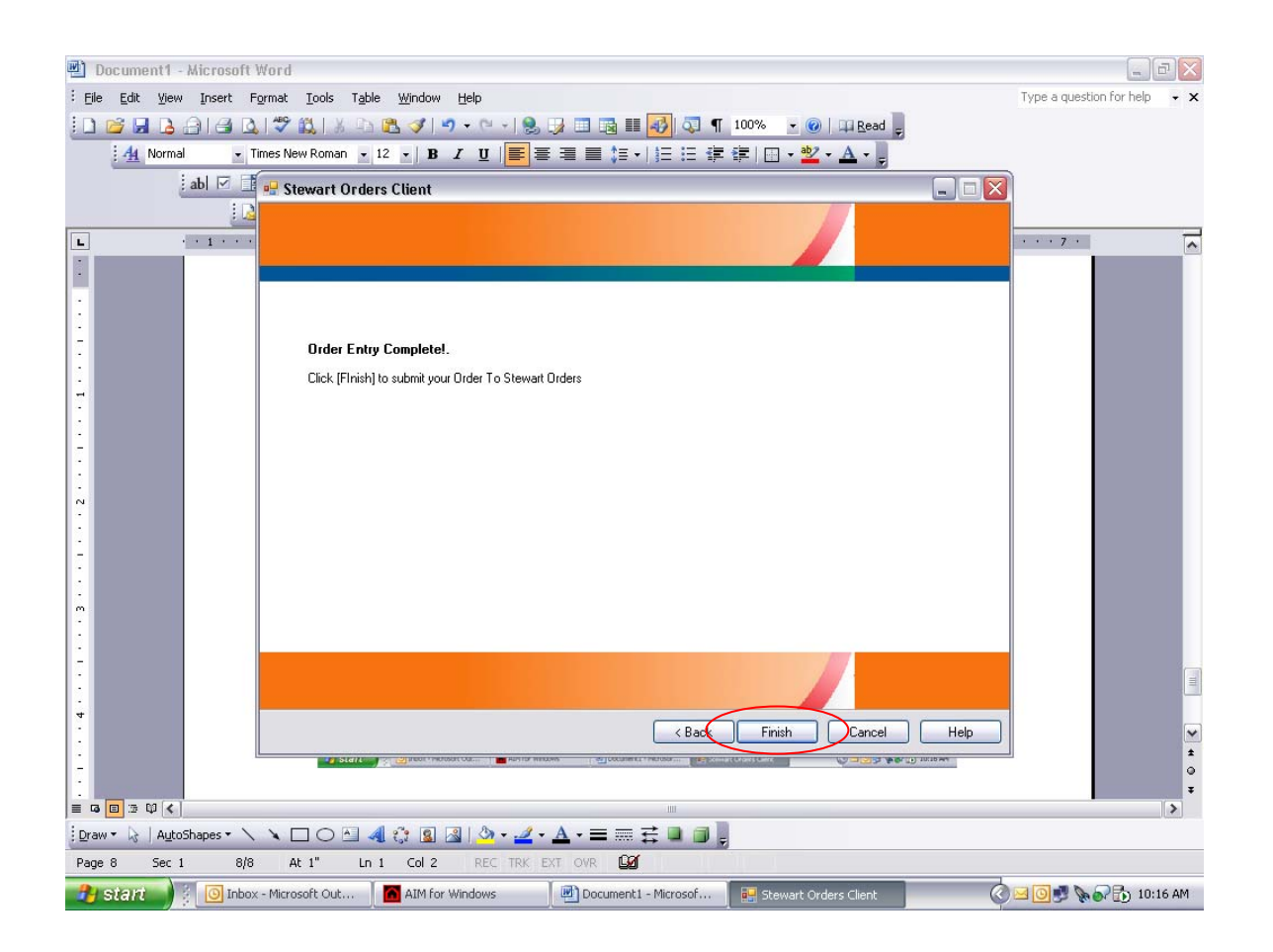

A message will appear confirming that your order has been received. Click OK.

| 🛃 Document1 -                                           | Microsoft Word                                                                                      |                              |  |  |  |  |
|---------------------------------------------------------|----------------------------------------------------------------------------------------------------|------------------------------|--|--|--|--|
| Eile Edit View                                          | Insert Format Iools Table Window Help                                                               | Type a question for help 🔹 🗙 |  |  |  |  |
| i 🗅 📂 🖬 🖪 .                                             | ] 🛃 💁 🖏   🌾 🎎   🖇 🗈 🏝 🟈   🤊 🗸 🔍 -   🧶 🞲 🎟 📷 🏭 🐼 🖣 100% @   印 Read <sub>デ</sub>                      |                              |  |  |  |  |
| 4 Normal                                                | • Times New Roman • 12 • B I U 📕 🚝 🚍 🧮 🏣 🖅 🗄 🗄 ቹ ோ                                                  |                              |  |  |  |  |
|                                                         | ab 🗹 🖬 😔 Stewart Orders Client                                                                      |                              |  |  |  |  |
|                                                         |                                                                                                    |                              |  |  |  |  |
| L .                                                     | a frank                                                                                             | • • • 7 •                    |  |  |  |  |
|                                                         |                                                                                                    |                              |  |  |  |  |
|                                                         |                                                                                                    |                              |  |  |  |  |
| -                                                       | Order Entre Completed                                                                               |                              |  |  |  |  |
| •                                                       | Click Elvick to extend your Order To Stewart Orders                                                 |                              |  |  |  |  |
| -                                                       |                                                                                                    |                              |  |  |  |  |
|                                                         |                                                                                                    |                              |  |  |  |  |
| -                                                       |                                                                                                    |                              |  |  |  |  |
| :                                                       | Received                                                                                            |                              |  |  |  |  |
| 2                                                       |                                                                                                    |                              |  |  |  |  |
| :                                                       |                                                                                                    |                              |  |  |  |  |
| -                                                       |                                                                                                    |                              |  |  |  |  |
|                                                         |                                                                                                    |                              |  |  |  |  |
| :                                                       |                                                                                                    |                              |  |  |  |  |
| -                                                       |                                                                                                    |                              |  |  |  |  |
|                                                         |                                                                                                    |                              |  |  |  |  |
| 4                                                       |                                                                                                    |                              |  |  |  |  |
| 1                                                       | K Back Finish Lancel Help                                                                           | ×<br>±                       |  |  |  |  |
| 5                                                       |                                                                                                    | 0                            |  |  |  |  |
| = G 🛛 3 🕸 🔇                                             |                                                                                                    | >                            |  |  |  |  |
| Draw + 🔓   AutoShapes + 🔪 🔪 🖸 🖂 🕼 • 🛃 • 🚣 • ≡ ☶ ☵ 💷 🗊 💂 |                                                                                                    |                              |  |  |  |  |
| Page 9 Sec 1                                            | 9/9 At 1" In 1 Col 2 REC TRK EXT OVR                                                                |                              |  |  |  |  |
| 🔁 start 🌒                                               | 💿 Inbox - Microsoft Out 🛛 📶 AIM for Windows 🔄 🖳 Document 1 - Microsof 🛛 👰 Stewart Orders Client 📀 📀 | 🚽 🧿 🛃 🔖 🕢 🔂 10:16 AM 👘       |  |  |  |  |

This will take you back to your File Cabinet in AFW.

| AlM for Windows                                                                | _ 7 🗙    |
|--------------------------------------------------------------------------------|----------|
| File Setup Modules Window Help                                                 |          |
|                                                                                |          |
| Real         Charles Jones (New Je         Globe/xplorer         StewartOrders |          |
| Files tracked to New Order                                                     |          |
| SYSADM                                                                         | AFW      |
| 🔧 Start 🚽 🖗 🔟 Inbox - Microsoft Out 👔 AIM for Windows 📃 Document 1 - Microsof  | 10:16 AM |

### **SECTION 2:** Retrieving Completed Orders

When your title search is complete you will receive an email to your inbox with a link to your completed file. It will look similar to the message below:

### **Search Completed**

| File Number: | T08068DM         |
|--------------|------------------|
| Search:      | Full Search      |
| Status:      | Search Completed |

You can view the order details by clicking on the link below: http://www.stewartorders.com/so/orders.aspx?id=117

You will click directly on the link this will take you to the StewartOrders login page. After logging in you will be taken to your completed order.

Your Order Details page will display. Under the documents section you will see a Title Search Report and a Raw Title Search. Click the PDF icon next to the Title Search Report to display all the data that is returned from the title search. The Raw Title Search will show you any scanned documents in accordance with this file. To import the information into AFW click the "Download AIM Order" link.

| 🌍 Back 🔹 🐑 🕤 🗾 🛃                  | 🎧 🎾 Search 🤺 Favorites 🤡                    | ) 🖾 🎆 🖉 🖕 🦲                  | 🗱 🦓                  |                    |                     |      |
|-----------------------------------|---------------------------------------------|------------------------------|----------------------|--------------------|---------------------|------|
| ddress 🔕 http://www.stewartorder: | s.com/so/orders.aspx?id=117                 |                              |                      |                    | ~                   | 🗲 Go |
| Orders <u>Jea</u>                 | ren morenig reports                         |                              |                      |                    |                     |      |
|                                   |                                             |                              |                      |                    |                     |      |
| Orders                            | Open Orders                                 |                              |                      |                    |                     |      |
| Upload New Document               |                                             |                              |                      |                    |                     |      |
| Edit Title Search Report          | Close - Cancel - Archive - Edit -           | Request Update               |                      |                    | Owners              |      |
| Download AIM Order                | Transaction Details                         |                              |                      |                    | Boris Rothkind      |      |
|                                   | Customer: US Settlements                    | Network Products             |                      |                    |                     |      |
|                                   | Abstractor: Joseph Standis                  | h i. rundearch               |                      |                    | Buyers              |      |
|                                   | File Number: 108068DM                       |                              |                      |                    | Jennifer Blackstone |      |
|                                   | Order Date: 2/29/2008                       | ;                            |                      |                    |                     |      |
|                                   | 01001 Date. 272072000                       |                              |                      |                    |                     |      |
|                                   | Property Address                            |                              |                      |                    |                     |      |
|                                   | Other Other Street Address: 4103 Murray AVE | 24.7                         |                      |                    |                     |      |
|                                   | County Allegheny                            | 1217                         |                      |                    |                     |      |
|                                   | - Logal Description                         |                              |                      |                    |                     |      |
|                                   | Property Type: 1-EAMILY                     | Lot: Block:                  | Square:              |                    |                     |      |
|                                   | Subdivision:                                | Map Book: Map Page           | : Liber:             |                    |                     |      |
|                                   | Tax Parcel #: 0087-P-00061-0                | 000-00 Section: Phase:       | Folio:               |                    |                     |      |
|                                   |                                             |                              | Acreage:             |                    |                     |      |
|                                   | - Additional Information                    |                              |                      |                    |                     |      |
|                                   | Remarks/Instructions                        | an recorded plan convoldur   | rent deed and con    | senentrom lie to v |                     |      |
|                                   | ********* Process and return no later       | than 3-7-08 Please use Dan D | )iesel or Jeff Fishe | er. Thank you      |                     |      |
|                                   | Documents                                   |                              |                      |                    |                     |      |
|                                   | Add Bocument                                | Description                  | Uploaded By          | Uploaded           |                     |      |
|                                   | Title Search Report 📩                       | Online Doc                   | Wilczynski           | 3/4/08 9:43        |                     |      |
|                                   | Edit Raw Title Search                       | Rokhkind Full Search         | Standish             | 3/4/08 4:30        |                     |      |
|                                   |                                             |                              |                      |                    |                     |      |

The acknowledgment screen appears which states that the title agent is still responsible for the core service of examining the title. Click AGREE.

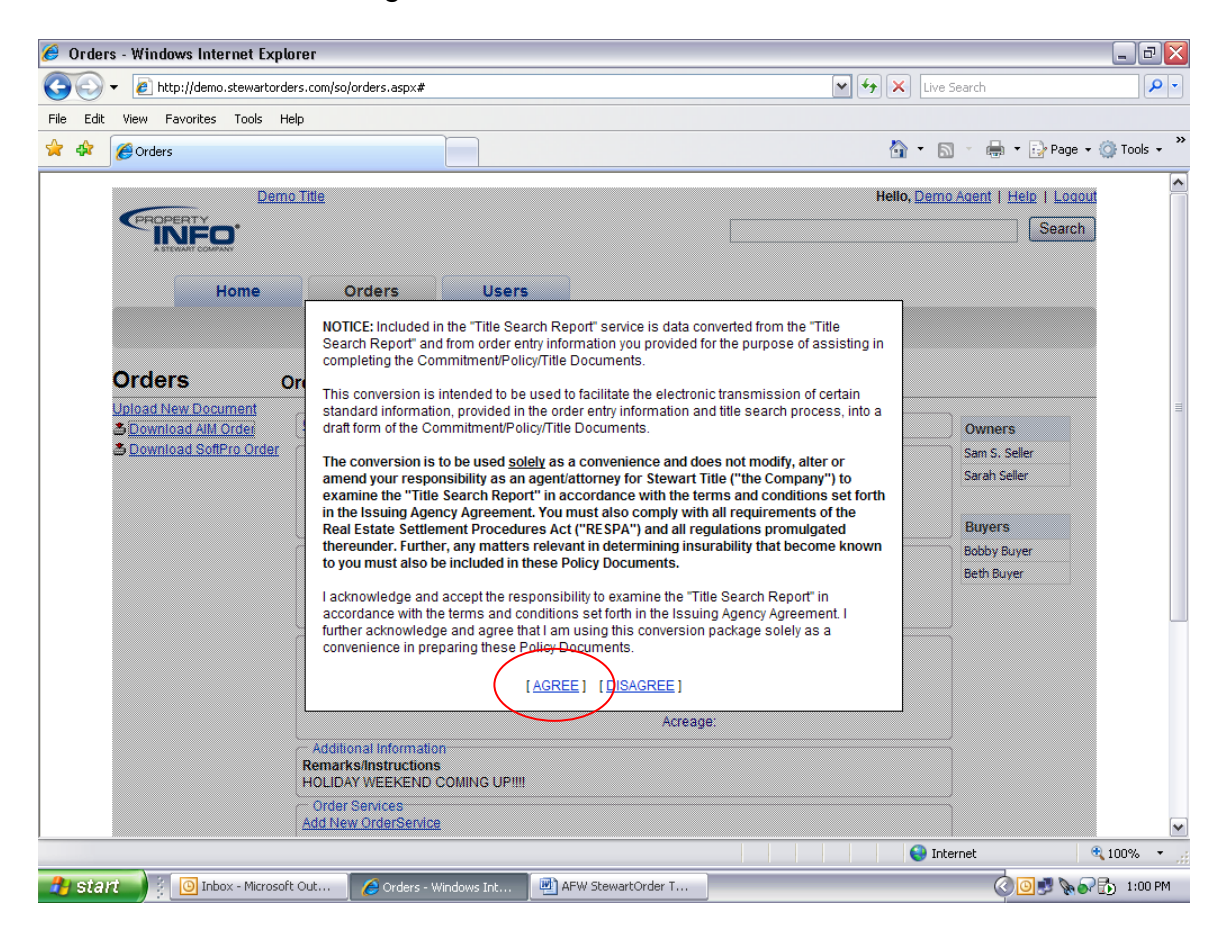

You will receive a message asking if you want to Open/Save/Cancel this file.

#### **Download Method:**

If you are Logged into the website from your <u>TitleWorkplace Citrix</u> <u>Desktop environment</u>: Click Open.

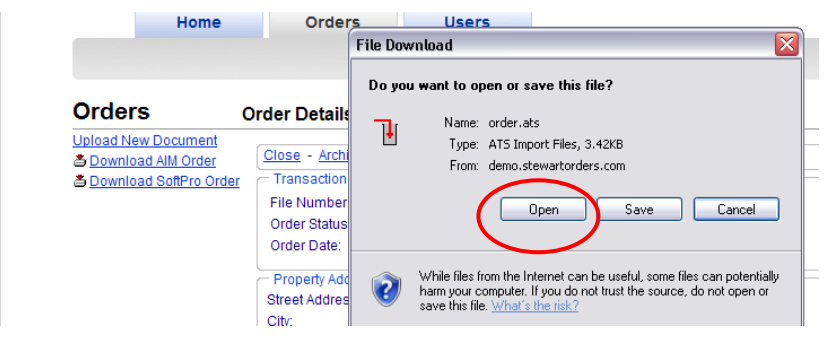

Since the TitleWorkplace/StewartWorkplace environments automatically recognize the file type .ATS, choosing 'Open" here will automatically start the importer.

SECTION 2: Retrieving Completed Orders

The ATS Import/AFW Login screen will appear. Login using your AFW login credentials. Choose "Save Login Information" if you routinely login on this computer, then click OK.

| 🕥 🗸 🙋 http://demo.stewartorde                                       | s.com/so/orders.aspx#                                                                                                    | 💌 🐓 🗙 Live Search                                                |
|---------------------------------------------------------------------|----------------------------------------------------------------------------------------------------|------------------------------------------------------------------|
| Edit View Favorites Tools He                                        | P                                                                                                    |                                                                  |
| Crders                                                              |                                                                                                    | 🛐 🔹 🗟 🔹 👼 Page 🗸 🎯 Tools ·                                       |
|                                                                     | ATS Import - v2.2.0.0                                                                                                    | Hello, <u>Demo Agent</u>   <u>Help</u>   <u>Logout</u><br>Search |
| Orders 0                                                            | AFW Database: AFW AFW User ID: Sysadm                                                                                                    |                                                                  |
| Upload New Document<br>Download AlM Order<br>Download SottPro Order | Close - Archive - Req         Transactice Dataile         File Number:         WE         Order Status:       Orc         Order Status:       Orc         Order Date:       8/2         Property Address:       123         City:       Bel Ai         County:       Baltin         Property Type:       Single         Property Type:       Single         Marve Password:       Street Address:         123       City:         Bel Ai       For more information call our customer support number at 1-877-800-3132 or light         Property Type:       Single | I Buyers<br>Bobby Buyer<br>Beth Buyer                            |
|                                                                     | Tax Parcel #: Section: Phase: Folio:<br>Additional Information<br>RemarksInstructions<br>HOLIDAY WEEKEND COMING UP!!!!<br>Order Services<br>Add New OrderService                                                                                                    | ge:                                                              |

A message will appear asking if you would like to import data into the file, click Yes.

| screenshots.doo      | - Microsoft W         | ord      |                         |                           |                                                      |                            |                            |                          | a 🗙   |
|----------------------|-----------------------|----------|-------------------------|---------------------------|------------------------------------------------------|----------------------------|----------------------------|--------------------------|-------|
| Eile Edit ⊻iew I     | nsert F <u>o</u> rmat | Tools    | Table Window            | Help                      |                                                      |                            |                            | Type a question for help | • ×   |
| i D 💕 🖬 B 🔗          | 1 🗃 🗋 🖤 1             | a x      | Da 🔁 🛷                  | <b>9</b> - (2             | - 😣 🞲 💷 📑 📑                                          | 🟹 🦷 100% 🔹 🌀               | Read                       |                          |       |
| 4 Normal             | - Times New           | v Roman  | • 12 • B                | ΙU                        |                                                      | E 🛊 🛊 🔲 • 🕸                | · A ·                      |                          |       |
| ab                   |                       | 1        |                         | <u>a</u> -                | _                                                    |                            |                            |                          |       |
| - Color              | i 🔊 🗖 🕫               | 21.0     | Insert                  | Word Field                | · [22 ] ] ] ] ]                                      |                            | 101040408                  |                          |       |
| L · ·                | 1                     | <u>.</u> | 1 .                     |                           | 2                                                    | 4                          | 5                          | • • • 1 • • • 7 •        | ~     |
|                      |                       |          |                         |                           |                                                      |                            |                            |                          |       |
|                      |                       | Ø Orde   | ers - Windows Internet  | Explorer                  |                                                      |                            |                            |                          |       |
| 2                    |                       | Ge       | + (t) http://demo.stews | torders.com/so/orde       | ersespx#                                             | <b>v</b> 47 <b>x</b>       | e Search                   |                          |       |
| 7                    |                       | * *      | @ Orders                |                           |                                                      |                            | 🔄 🐳 • 🕞 Page • 🗿 Tools • 🍟 |                          |       |
| :                    |                       |          |                         | 2emo T)                   |                                                      | - Der                      | no.Agent I Help I Logost   |                          |       |
| 7                    |                       |          | INFO                    |                           |                                                      |                            | Search                     |                          |       |
| 1.                   |                       |          | Nome                    |                           |                                                      |                            |                            |                          |       |
|                      |                       | Searc    | himport                 |                           |                                                      |                            | X                          |                          |       |
| 1.                   |                       | Are      | you sure you wa         | t to import               | the data in C:\Documents and                         | Settings\JMOSIER\Local Set | tings\Temporary Internet   |                          |       |
| N .                  |                       | riles    | -i/content.itbl/ku      | τοτοχογοια                | er[1].accorne wcraczono?                             |                            |                            |                          |       |
| 1                    |                       |          |                         |                           | Yes                                                  | No                         |                            |                          |       |
| -                    |                       |          |                         | 1                         |                                                      |                            | Bobby Buyer                |                          |       |
|                      |                       |          |                         | City:                     | Bel Al                                               |                            | Beth Buyer                 |                          |       |
|                      |                       |          |                         | Legal Der                 | scription on to www.propertuinfo.com                 | 12 or log                  | -                          |                          |       |
| 1.                   |                       |          |                         | Subdivision<br>Tax Parcel | n: Amyclae Map Book: Map Page I<br># Section Phase I | iber.<br>folio:            |                            |                          |       |
| -                    |                       |          |                         | Additional                | linformation                                         | kreage                     |                            |                          |       |
| 1.                   |                       |          |                         | Remarks/in<br>HOLIDAY W   | INTUCTIONS                                           |                            |                            |                          |       |
| 4                    |                       |          |                         | Add New O                 | vices<br>rderSentce                                  |                            |                            |                          | ~     |
|                      |                       |          | 110 0 125               | APW 9                     | tawar 🛛 🗷 screenshots 🗍 🍎 Orders - Wi                | New B Ats Import           | nternet 100% *             |                          | *     |
| 7                    |                       |          |                         |                           |                                                      |                            |                            |                          | •     |
|                      |                       |          |                         |                           |                                                      | Ш                          |                            |                          | >     |
| 🗄 Draw 👻 🔓   AutoSha | pes • 🔪 🔪 🗖           |          | 4 🗘 🛽                   | 🔏   🔕 ·                   | • <u>4</u> • <u>A</u> • <u>=</u> <u>=</u> <u></u>    |                            |                            |                          |       |
| Page 12 Sec 1        | 12/12 At              | 1"       | Ln 1 Col 2              | REC                       | TRK EXT OVR                                          |                            |                            |                          |       |
| 🦺 start 🔰 👔          | DINS                  |          | AFW Stew                | artOrd                    | screenshots.doc                                      | Crders - Windows           | 10                         | 🖉 🖂 💽 🔊 🖓 🔂 3:2          | 22 PM |

If the search has returned a change in the address or the names you can update the information in AFW but clicking Update for that field. You will confirm the property address, Buyer(s) and Seller(s), then click Continue.

| Overs     Deventes texter.     Deventes texter.     Deventes te | 🏈 Orders - Windows Internet Ex                                                | olorer                                                                                        |                                         |
|----------------------------------------------------------------------------------------------------|-------------------------------------------------------------------------------|-----------------------------------------------------------------------------------------------|-----------------------------------------|
| Pie Edt Verr Forders                                                                                                    | GO - R http://demo.stewarto                                                   | rders.com/so/orders.aspx#                                                                     | ← X Live Search                         |
| Acent 1 Help 1 Locodt     Current     Proported:     Sellar(s)     Current     Proported:     Sellar(s)     Current     Proported:     Sellar(s)     Current     Proported:     Sellar(s)     Current     Proported:     Sam 5. Seler     Sam 5. Seler     Sam 5. Seler     Bity Styler     Proposed:   Soldy:   Bity Styler   DemarksInstructions   Mathlew OrderServices     Order Services     Additive OrderServices     Additive OrderServices                                                                                                    | File Edit View Favorites Tools                                                | Help                                                                                          |                                         |
| Property Address         Current:         Proposed:         123 Alam St:         Baller(s)         Current:         Proposed:         Sailer(s)         Current:         Proposed:         Sailer(s)         Current:         Proposed:         Sailer(s)         Current:         Proposed:         Sailer(s)         Current:         Proposed:         Buyer(s)         Current:         Proposed:         Buyer(s)         Current:         Proposed:         Buyer(s)         Current:         Proposed:         Download SoffPro Order         Babby Buyer         Bodoy Buyer         Bodoy Buyer                                                                                                    | 🚖 🏟 🌈 Orders                                                                  | ATS Import - v2.2.0.0                                                                         | - 🖶 👻 Page 👻 🌍 Tools 🔹 🎇                |
| Seller(s)   Curent   © Download All Order   © Download SoftPro Order   Buyer(s)   Curent:   Update   Diver(s)   Curent:   Update   Diver(s)   Curent:   Diver(s)   Curent:   Diver(s)   Diver(s)   Diver(s)   Continue   End Program   Mice Solido:   Diver(s)   Continue   End Program   Ad New OrderSentice                                                                                                    |                                                                               | Property Address Current: Proposed: 123 Main St. Bel Air, MD (21014 Update                    | Agent   Help   Logout                   |
| Buyer(s)   Current   Proposed:   Bobby Buyer   Beth Buyer   Update   Update   Continue   End Program     Remarks/Instructions   HOLIDAY WEEKEND COMING UP!!!   Order Services   Add New OrderService     Image: Continue     Image: Continue     End Program                                                                                                    | Orders<br>Upload New Document<br>Download AlM Order<br>Download SoftPro Order | Seller(s)<br>Current:<br>Proposed: Sain S Seller<br>Sarah Seler<br>Update                     | Owners<br>Sam S. Seller<br>Sarah Seller |
| Continue End Program<br>Remarks/Instructions HOLIDAY WEEKEND COMING UP!!!!<br>Order Services Add New OrderService<br>Thermet<br>* 100% *                                                                                                    |                                                                               | Buyer(s)<br>Current<br>Proposed: Babby Buyer<br>Beth Buyer                                    | Buyers<br>Bobby Buyer<br>Beth Buyer     |
| Add New OrderService                                                                                                    |                                                                               | Update Continue End Program Remarks/Instructions HOLIDAY WEEKEND COMING UP!!!! Order Services |                                         |
| 😜 Internet 🔍 100% 👻                                                                                                    |                                                                               | Add New OrderService                                                                          |                                         |
|                                                                                                    | Americ                                                                        |                                                                                               | 😜 Internet 🔍 100% 👻                     |

| Orders - Windows Internet Explorer     Orders - Windows Internet Explorer     De http://demo.stewartorders.com/so/orders.aspx#                                                                                                    | Live Search                                                                    |
|----------------------------------------------------------------------------------------------------|--------------------------------------------------------------------------------|
| File Edit View Favorites Tools Help                                                                                                    |                                                                                |
| 😪 🎄 🌈 Orders                                                                                                    | 🟠 🔹 🔂 🚽 🖶 🔹 Page 🔹 🎯 Tools 🔹 🎇                                                 |
| Home Orders Users                                                                                                    | Hello, <u>Demo Agent</u>   <u>Help</u>   <u>Logout</u><br>Search               |
| Orders       Order Details         Upload New Document       Close - Archive - Req         Download AlM Order       Transaction Details         File Number:       WE         Order Status:       Orc         Order Date:       8/2         Property Address         Street Address:       123         City:       Bel Air MD 21014         County:       Baltimore         Legal Description         Property Type:       Single Family Lot         Block:       Square:         Subdivision:       Amyclae         Map Book:       Map Page:         Liber:       Tax Parcel #:         Section:       Phase:         Additional Information       Remarks/Instructions         HOLDAY WEEKEND COMING UPI!!!       Order Services | Owners<br>Sam S. Seller<br>Sarah Seller<br>Buyers<br>Bobby Buyer<br>Beth Buyer |
|                                                                                                    | 🚱 Internet 🔍 100% 👻                                                            |
| 🔁 Start 🖉 😭 PINS 🔄 AFW StewartOrd 🔄 screenshots.doc 🖉 Orders - Windows                                                                                                    | ∎ 🖉 🗹 🖉 🖗 🖓 🔂 3:22 PM                                                          |

You will receive a message that the file was successfully imported. Click OK.

In Single-line Elements the Commitment Date will pull through from the search, this is the date the search is good through.

| 盾 AIM for Windows                |                 |                               |                                |         |                    | _ 7 🔀             |
|----------------------------------|-----------------|-------------------------------|--------------------------------|---------|--------------------|-------------------|
| File Setup Modules Wind          | ow Help         |                               |                                |         |                    |                   |
| 🖻 🖾                              | 🚧 🕾             | Ø                             | 🖉 🔳 🔳 📝                        | X       |                    |                   |
|                                  |                 |                               |                                |         |                    |                   |
|                                  |                 |                               |                                |         |                    |                   |
|                                  |                 |                               |                                |         |                    |                   |
|                                  |                 |                               |                                |         |                    |                   |
|                                  |                 |                               |                                |         |                    |                   |
|                                  |                 |                               |                                |         |                    |                   |
|                                  |                 |                               |                                |         |                    |                   |
|                                  | File 2008WEIGI  | - Documents                   |                                |         | _ 🗆 🔀              |                   |
|                                  | Select [        | ocuments                      | Single-line Elements           | Ì       | Muļtiline Elements |                   |
|                                  |                 | Single-Line Element           | Eleme                          | nt Data | <b></b>            |                   |
|                                  |                 | Office Address 1              | 123 Main Street                |         |                    |                   |
|                                  |                 | Office Address 2              | Delliner                       |         |                    |                   |
|                                  |                 | Office Name                   | Mosiers Title & Escrow         |         |                    |                   |
|                                  |                 | Office Name                   | MD MD                          |         |                    |                   |
|                                  |                 | Office Zip Code               | 21221                          |         |                    |                   |
|                                  |                 | Buyer Names                   | Bobby Buyer and Beth Buyer     |         |                    |                   |
|                                  |                 | Seller Names                  | Sam S. Seller and Sarah Seller |         |                    |                   |
|                                  |                 | File Number                   | 2008WEIGL                      |         |                    |                   |
|                                  |                 | Property Address - City 1     | Bel Air                        |         |                    |                   |
|                                  |                 | Property Address State Name 1 | Maryland                       |         |                    |                   |
|                                  |                 | Leasehold Interest            | No No                          |         |                    |                   |
|                                  |                 | Commitment Date               | 872972008 7:00:00 AM           |         |                    |                   |
|                                  |                 | Revised Commitment            |                                |         |                    |                   |
|                                  |                 | communication revised bac     | <u>.</u>                       |         |                    |                   |
|                                  |                 | Preview                       | Print Selected Documents 1     | Copies  |                    | -                 |
| l                                |                 |                               |                                |         |                    | _                 |
|                                  |                 |                               |                                |         |                    |                   |
|                                  |                 |                               |                                |         |                    |                   |
|                                  |                 |                               |                                |         |                    |                   |
|                                  |                 |                               |                                |         |                    |                   |
|                                  |                 |                               |                                |         |                    |                   |
| 🛱 Files tr 🖻 🗆 🛛                 |                 |                               |                                |         |                    |                   |
| Single-line element description. |                 |                               |                                |         | SYSADM             | AFW               |
| 🦺 start 🚽 👔 📶                    | AIM for Windows | Orders - Windows Int          | 🗿 Inbox - Microsoft Out        |         | Ŕ                  | 🖸 🔊 🗽 🔂 🝠 9:08 AM |

In Multi-line Elements the Legal Description will automatically pull under the Header "Legal Description".

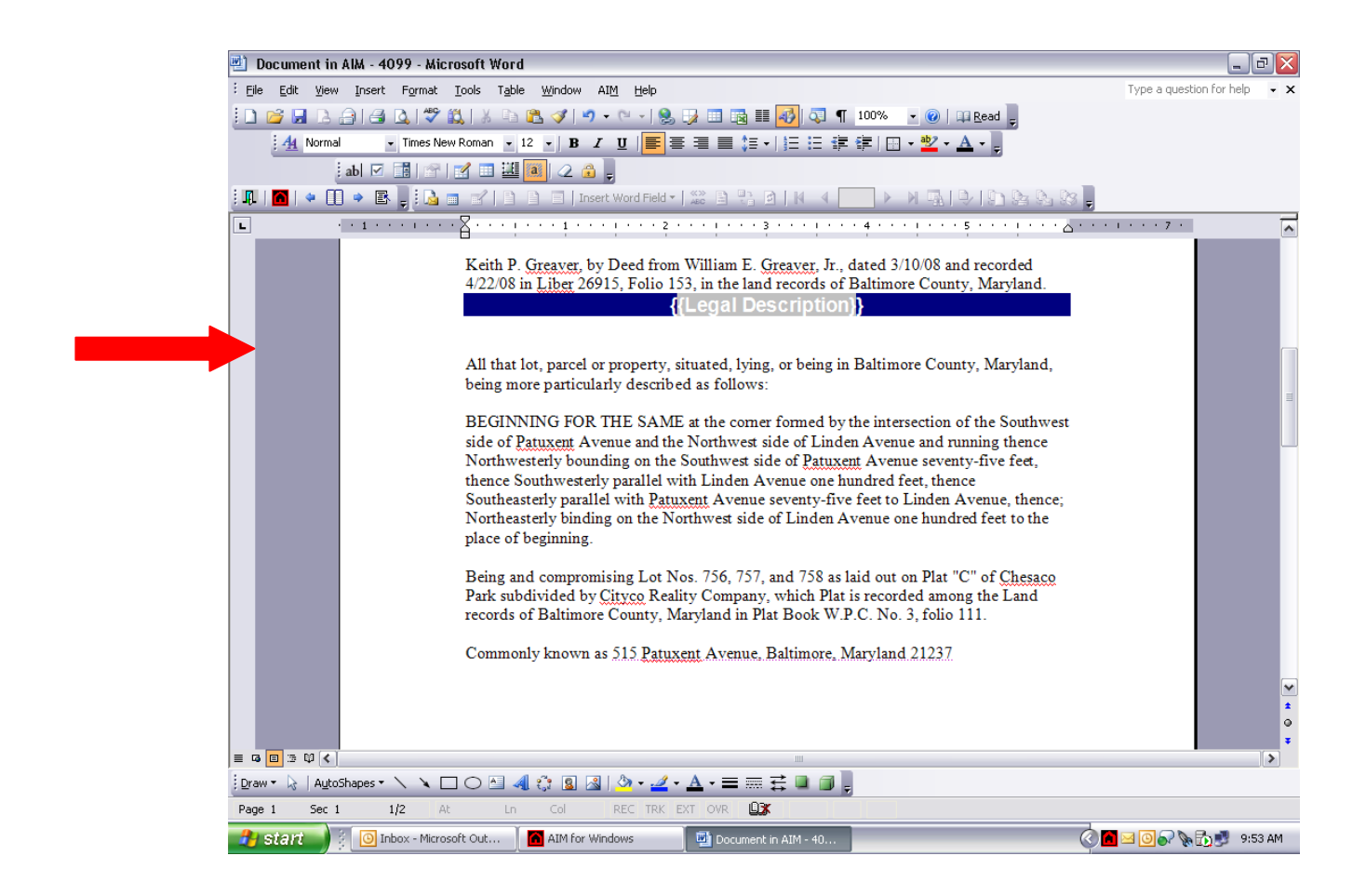

The rest of the search return will appear under "Matters of Record". As the title agent it is your responsibility to examine these items and move them to their proper place in Multi-line Elements. You can do this by highlighting the item and copying and pasting.

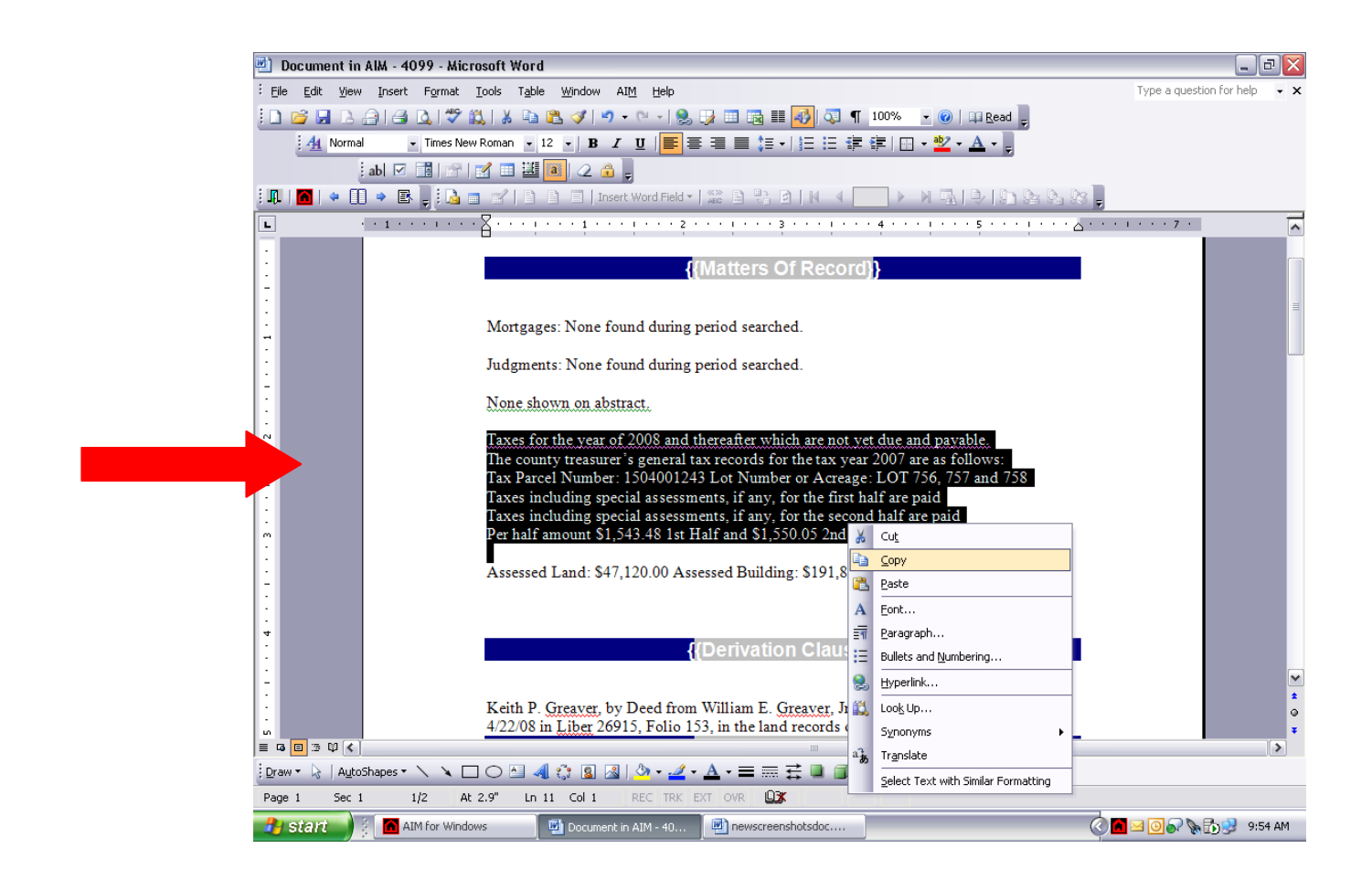

You will then paste that item under the appropriate Mutli-line Element header. When you are done with all of the items you are ready to print your commitment.

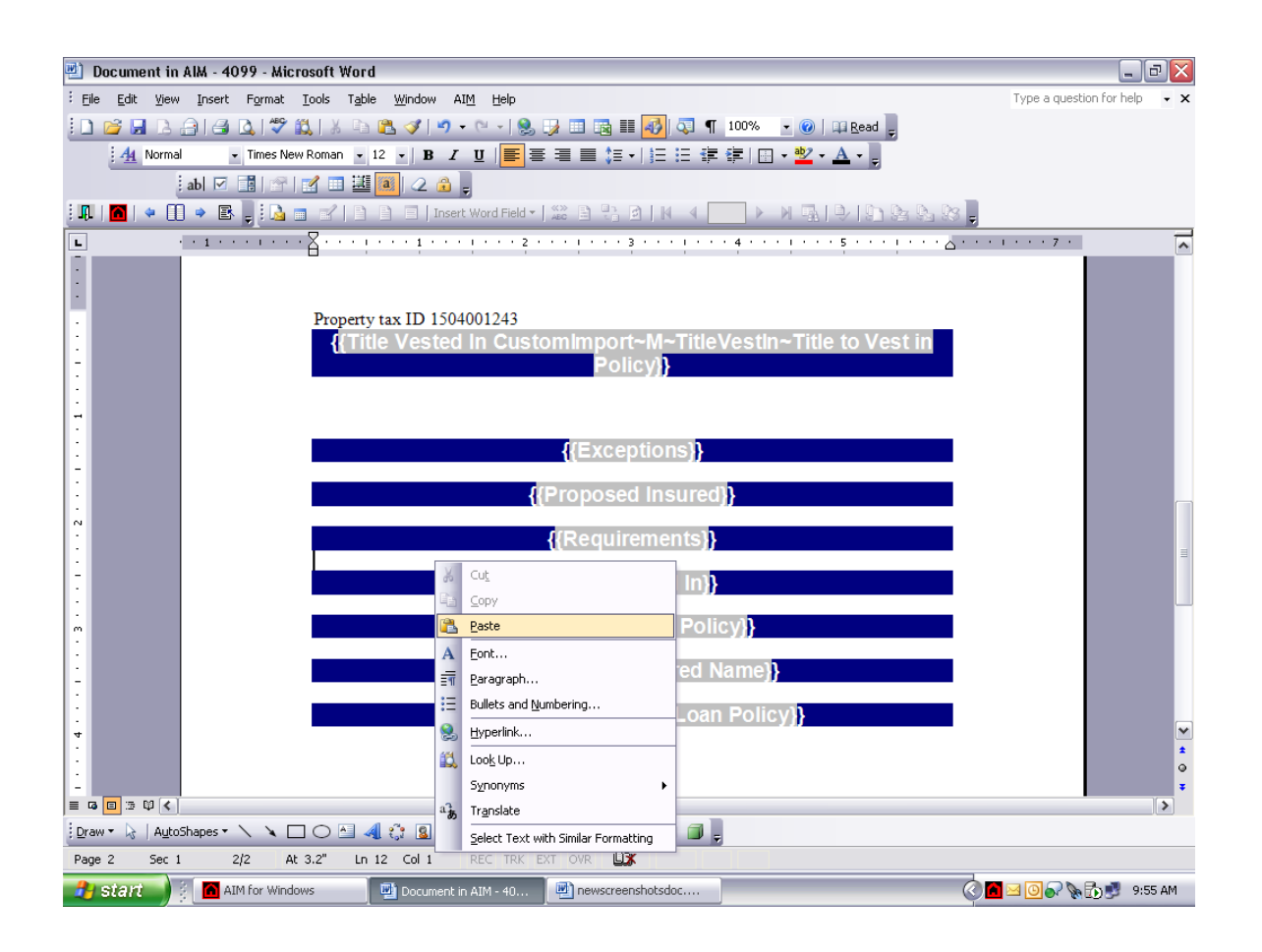